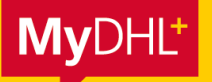

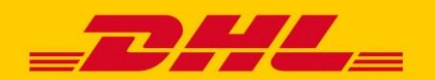

# MYDHL+ HOW TO RETOURENSENDUNGEN

MyDHL+ ermöglicht Ihnen in wenigen Schritten die Erstellung und Verwaltung Ihrer Retourensendungen.

### Schritt 1: Sendungseinstellungen

Klicken Sie auf "Meine Einstellungen" > "Sendungseinstellungen" und dort auf "Retouren".

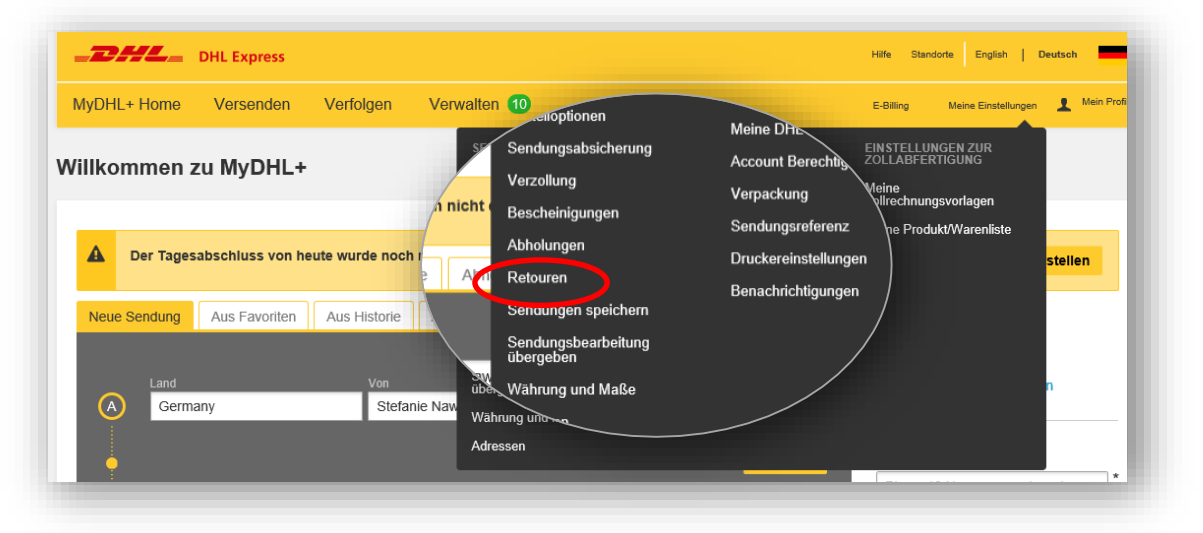

Sie können nun entscheiden:

- 1. An welcher Stelle des Buchungsprozesses Sie Retourenlabel erstellen möchten. Entweder direkt bei der Erstellung einer Outboundsendung oder erst nach Druck der Sendungspapiere.
- 2. Auf welchem Weg der Empfänger sein Retourenlabel erhalten soll. Entweder automatisch per Mail oder Sie drucken die Unterlagen selbst aus und legen Sie der Sendung bei.
- 3. Falls der Empfänger sein Retourenlabel per Mail bekommt können Sie optional in einem Freitext individuelle Hinweise hinzufügen. Diese Einstellung kann jedoch auch bei Sendungserstellung für jede Sendung separat vorgenommen werden.

| /lyDHL+ Home | Versenden                               | Verfolgen Verwa                                                     | liten 10                                                                                                    | E-Billing                                                    | Meine Einstellungen 👤 Mein Pro                                 |
|--------------|-----------------------------------------|---------------------------------------------------------------------|----------------------------------------------------------------------------------------------------|--------------------------------------------------------------|----------------------------------------------------------------|
|              |                                         | Retouren<br>Wann möchten Sie e                                      | Abholungen                                                                                                    |                                                              |                                                                |
|              |                                         | Wenn ich eine f                                                     | Auswählen<br>Nie<br>Wenn ich eine Export-Sendung erstelle                                                                                                    | ie erscheinen<br>ndungsinstru                                | die<br>Iktionen in der                                         |
|              |                                         | Der Empfänger soll<br>Indem ich die Lat.                            | Nachdem ich meine Dokumente für Exportsendungen gedruckt habe Der Empfänger soll ein Retourenlabel erhalten Indem ich die Label seibst drucke und versende  WW | Wall f<br>Beispiele anze<br>Wollen Sie Ihre E-               | igen<br>Mail Antwort                                           |
|              | Dem Empfäng<br>Sie könner<br>mehreren b | Dem Empfänger diese s<br>Sie können Ihre Anv<br>mehreren beliebiger | Sende Empfänger diese Sendungs-Hinweise übermitteln in or<br>weisungern under Sprachen angeben. Sen<br>Sorachen angeben. Se                                    | dividualisieren? S<br>emplate erstellen<br>endungsinstruktio | sie können ein E-Mail<br>und Ihre<br>nen miteinfließen lassen! |
|              |                                         |                                                                     | Те                                                                                                    | emplate erstellen                                            |                                                                |

DHL Express – Excellence. Simply delivered.

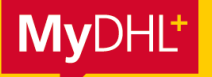

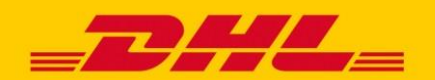

## MYDHL+ HOW TO RETOURENSENDUNGEN

### Schritt 2: Erstellung des Retourenlabels

Abhängig von Ihren Sendungseinstellungen in Schritt 1 haben Sie entweder direkt bei der Erstellung Ihrer Outboundsendung oder nach Druck der Sendungspapiere die Möglichkeit mit Klick auf "Ja-Label erstellen" Ihre Retoure vorzubereiten.

| DHL_                  | DHL Express            |           |              |       | Express T | ÖST Hilfe Sta | andorte English   De | utsch      |
|-----------------------|------------------------|-----------|--------------|-------|-----------|---------------|----------------------|------------|
| /yDHL+ Home           | Versenden              | Verfolgen | Verwalten 36 | Admin |           | E-Billing     | Meine Einstellungen  | A Mein Pro |
| Brauchen Sie          | ein Retouren           | label?    |              |       |           |               |                      |            |
| _abel ist gültig für  | 6 Monate               |           |              |       |           |               |                      |            |
| Ja- Label erste       | llen                   |           | Nein         |       |           |               |                      |            |
| Retourensend          | dung                   |           |              |       |           |               |                      |            |
|                       |                        |           |              |       |           |               |                      |            |
| beschreiben Sie die E | Ookumente in Ihrer Ser | ndung     |              |       |           |               |                      |            |

Die Parameter der Outboundsendungen werden automatisch für die Retourensendung übernommen.

Folgende Informationen können bzw. müssen noch angegeben werden:

- Accountnummer für die Bezahlung der Retoure
- Versandoption
- Optionale Services
- Auswahl, ob der Kunde die Retourenunterlagen per Mail bekommen soll. Zusätzlich kann auch die Sprache des E-Mail Textes angepasst werden (deutsch/englisch)

Hinweis: Das Retourenlabel ist standardmäßig 6 Monate gültig. Falls Sie diesen Zeitraum verlängern oder verkürzen möchten (3 – 24 Monate) kontaktieren Sie bitte Ihren Ansprechpartner im Vertrieb.

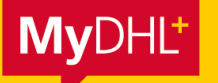

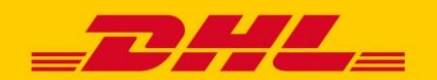

## MYDHL+ HOW TO RETOURENSENDUNGEN

### Schritt 3: Abholung der Retourensendung

Die Abholung der Retourensendung kann auf zwei Arten beauftragt werden:

#### 1. Über den Link in der Retouren E-Mail

Erhält der Retourenempfänger die Unterlagen automatisiert per E-Mail, gelangt er über den Link "Schedule a Pickup" auf den Abhol-Screen von MyDHL+. Die Abholadresse ist automatisch vorausgefüllt und kann bei Bedarf angepasst werden.

| • Do not seal your shipment as the courier must inspect the contents.                                                                                                    |
|----------------------------------------------------------------------------------------------------|
| <ul> <li>Fou of a representative must be present when the courier arrives, simplicity cannot be left outside or in "safe" places for the courier to pickup.</li> <li>Affix one copy of the label securely to each package and give the other to the courier.</li> </ul> |
| <ul> <li>Ensure your packages are packed and labeled correctly to avoid damage or<br/>delays. Follow DHL's <u>Packaging Advice</u>.</li> </ul>                                                                                                    |
|                                                                                                    |

### 2. Separate Abholung über MyDHL+

Mit Eingabe der Sendungsnummer der Retoure kann auch direkt über MyDHL+ die Abholung beauftragt werden. Hier wird die Abholadresse allerdings nicht automatisch aus den Sendungsdaten übertragen und muss erneut eingegeben werden.

#### www.dhl.de/express/online-abholung

Hinweis: Sollte die Abholung außerhalb von DE stattfinden muss In MyDHL+ oben rechts das entsprechende Land ausgewählt werden.

| <b>THL</b> DHL Express                                                                                                    | Hilfe | Standorte | Socher.                               |
|----------------------------------------------------------------------------------------------------|-------|-----------|---------------------------------------|
| MyDHL+ Home Versenden Verfolgen                                                                                                |       | 7         |                                       |
| Abholung buchen                                                                                                    |       |           | ACERA B<br>AREICON SMICA<br>ANDORRA I |
| Wollen Sie ein Versandlabel erstellen?<br>An jeder Sendung, die mit DHL aufgegeben wird, muss ein Versandlabel befestigt sein. |       |           |                                       |
| Ja, Label erstellen Nein                                                                                                    |       |           |                                       |
| Weiter                                                                                                    |       |           |                                       |